## To log on to the WVNCC Student Portal:

- 1. Visit https://www.wvncc.edu/
- 2. Click on "Current Students" at the top of the page.
- 3. Under "Your Links to WVNCC" click on "Student Portal".
- 4. Enter your username and password and log in.

# To check Financial Aid in NOW:

1. Once logged in to the student portal, click on the "NOW Access" button under External Services.

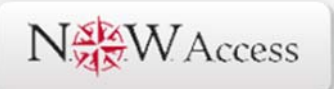

2. Click on "Financial Aid" in the Main Menu.

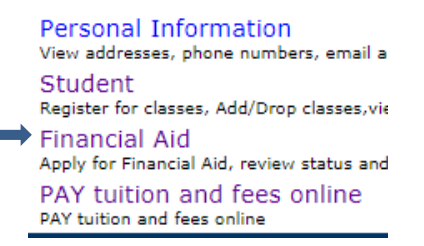

- 3. Click on "Award".
- 4. Select "Award for Aid Year" and enter the aid year.
- 5. Click "Award Overview" to view your Financial Aid.

#### **To review Financial Aid Outstanding Documents:**

- 1. Once logged in to the student portal, click on the "NOW Access" button under External Services.
- 2. Click on "Financial Aid" in the Main Menu.
- 3. Select "Review Your Financial Aid File for Missing Documents or Holds."
- 4. Click "Missing Documents, Holds and Student Requirements."
- 5. Select the Aid Year to view outstanding documents.

## To view your bill:

- 1. Once logged in to the student portal, click on the "NOW Access" button under External Services.
- 2. Click on "Student" in the Main Menu.
- 3. Select "Registration".
- 4. Scroll to the bottom of the page and select "Student Tuition and Fee Charges".
- 5. Select the term.

#### To reset your password for the WVNCC Student Portal:

1. Once logged in to the student portal, click on the "Change Password" button at the top of the page.

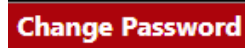

2. Fill out the Change Password Form and click Change Password.

#### To use the Chat Box:

- 1. Visit <u>https://www.wvncc.edu/</u>
- 2. Click the "Chat with us" button at the bottom left corner of the page.

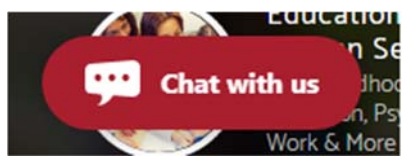

3. Enter your name and select who you would like to talk with.